## Office 365 for Mac Users

There are two options for setting up Office 365 on a Mac. The choice depends on whether or not you are currently using Outlook on your Mac.

## Setup Office 365 for Current Outlook for Mac users

Once you have set up Office 365, take a moment top update your Outlook account work for Office 365

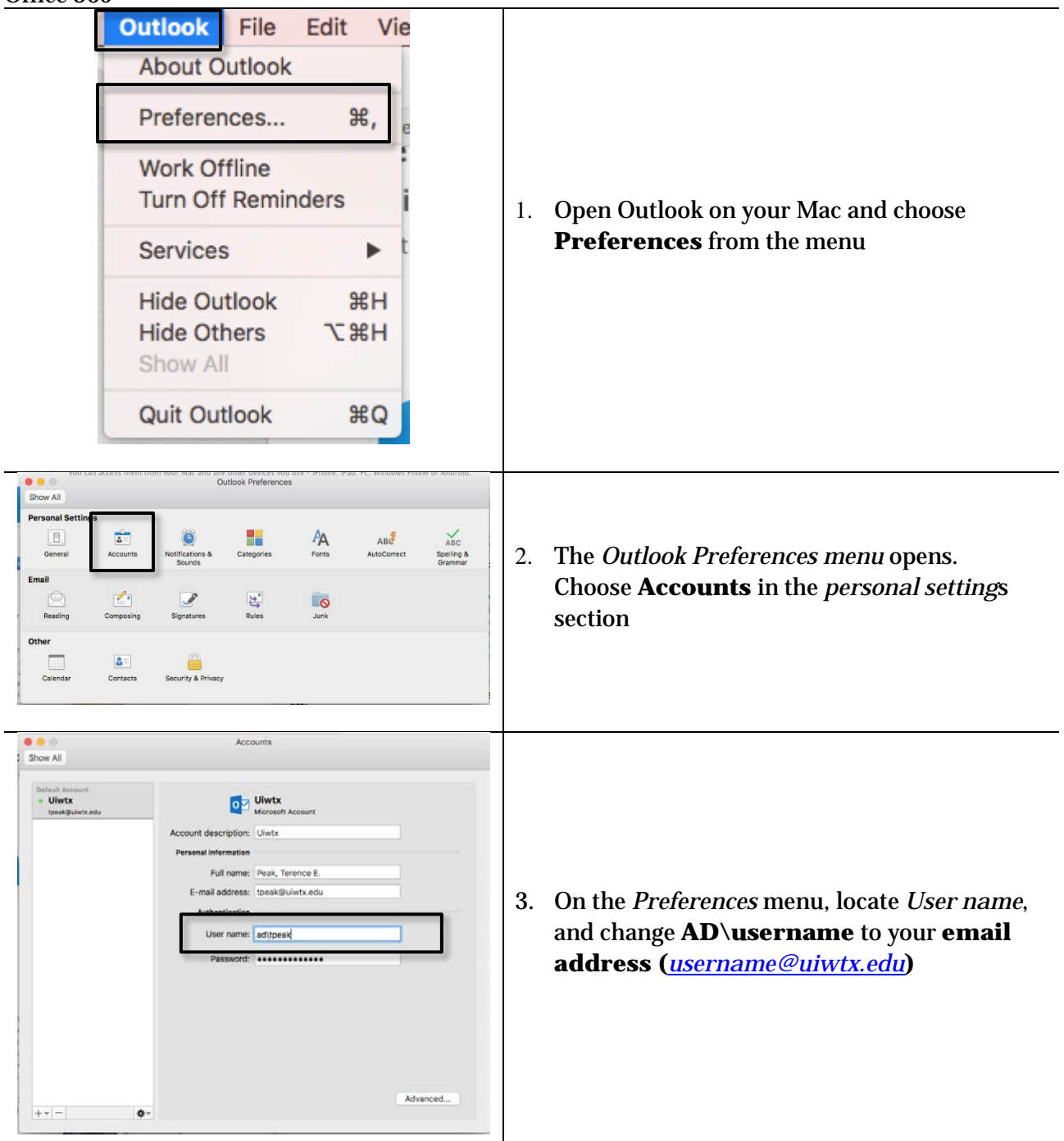

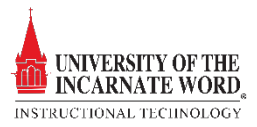

| Microsoft Account | Server Security       |  |
|-------------------|-----------------------|--|
| Server:           | outlook.office365.com |  |
|                   | Download headers only |  |
|                   |                       |  |

 The Server/Security menu opens, locate Server: and change the server from webmail.uiwtx.edu to outlook.office365.com

## Setup Office 365 for First-time Outlook for Mac users

If you are setting up Outlook *and* Office 365 on your Mac for the first time, please follow these instructions:

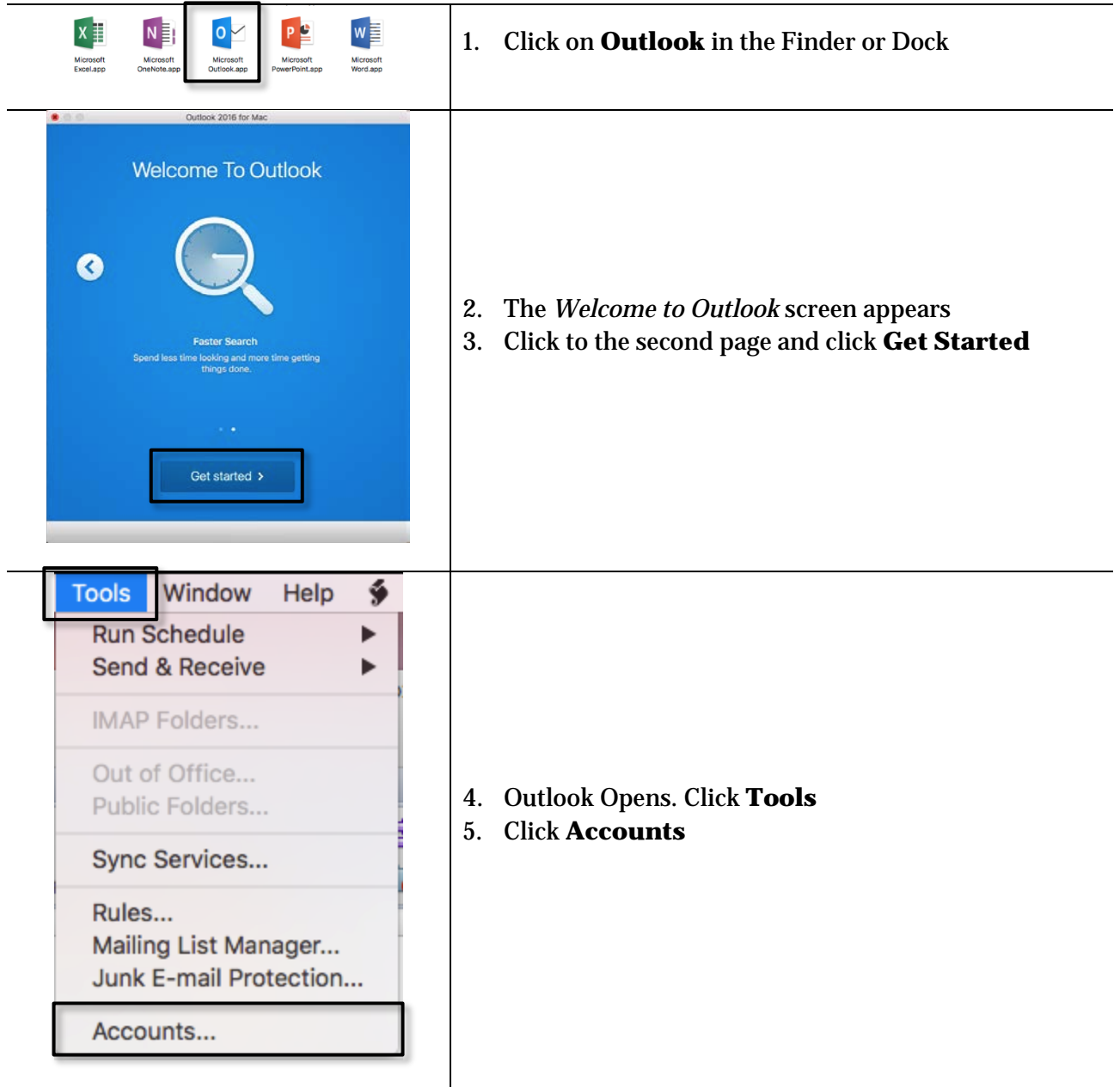

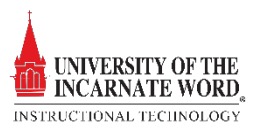

| Brow W     Brow W     Brow W     Control     Control <th>6. On the <i>Add an Account</i> screen, click <b>Exchange or</b><br/><b>Office 365</b></th>                                                                                                    | 6. On the <i>Add an Account</i> screen, click <b>Exchange or</b><br><b>Office 365</b>          |
|----------------------------------------------------------------------------------------------------|------------------------------------------------------------------------------------------------|
| Enter your Microsoft account information.<br>E-mail address: tpeak@uiwtx.edu<br>Password:                                                                                                    | <ol> <li>7. Enter your UIW email address and password</li> <li>8. Click Add Account</li> </ol> |
| With the state         With the state         With t | 9. The <i>authentication page</i> opens. Review and close it to open Outlook Mail              |

Ι

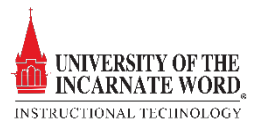